# **Inspection** annuelle

Comment retrouver les informations demandées ?

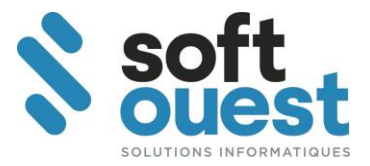

# **1. Informations générales**

Nom du Logiciel :Solus°Version :10 (Accueil > Version)Date de la dernière MAJ :07/12/2020Agrément CNHJ :N° : 2020-0575 en date du 12/11/2020Date de validité du contrat :31/12/2020

# 2. Documents à imprimer le jour même de la demande

Au préalable, effectuez le déclenchement des virements du compte affecté.

Vous devez être le seul utilisateur de l'application.

#### Compta > générale > Compte affecté > déclenchement des virements

Déclenchez les virements

Vous pouvez ensuite réaliser l'édition des documents arrêtés à la veille du contrôle :

# 2.1. Tableau de bord de la veille de la demande

Compta > générale > Tableau de Bord

#### Sélectionner < Tableau de bord CNHJ> et valider

Saisir la date de la veille du contrôle dans la zone « Arrêté au »

#### 2.2. Balance générale de la veille de la demande

*Compta > générale > Interrogation des Comptes* 

Cliquer sur le bouton < Balances>

Saisir la date de la veille du contrôle dans la zone « date de fin »

# 2.3. Balance des dossiers à la veille de la demande

#### *Etude > Etats Statistiques > Balance des dossiers*

Saisir la date de la veille du contrôle dans la zone « Arrêté au »

Cliquer sur Aperçu et imprimer la première et la dernière page

# 2.4. Dernier rapprochement bancaire du compte affecté

#### **Application > Documents mémorisés**

Sélectionner « Rapprochement bancaire, relevé de compte » et cliquer sur le bouton *Afficher* Prendre le dernier Rapprochement bancaire du compte affecté

# 2.5. Dernier rapprochement bancaire du (des) compte(s) de gestion

#### Application > Documents mémorisés

Sélectionner « Rapprochement bancaire, relevé de compte » et cliquer sur le bouton *Afficher* Prendre le dernier Rapprochement bancaire du (des) compte(s) de gestion

#### SAS **SOFTOUEST** 44 rue des Trois Moulins - BP 4 - 44450 ST JULIEN DE CONCELLES - 🖀 02 40 52 23 17 - 🖹 02 40 52 18 94

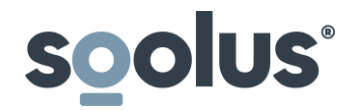

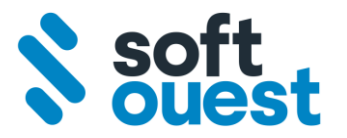

# 3. Documents à tenir à disposition lors du contrôle :

# 3.1. Journal général

#### Application > Documents mémorisés

Sélectionner l'Année puis cliquer sur le bouton *Afficher* 

Sélectionner « Livre Journal » puis cliquer sur le bouton < Afficher>

Choisir le Livre Journal demandé

# 3.2. Grand Livre

#### Application > Documents mémorisés

Sélectionner l'Année puis cliquer sur le bouton < Afficher>

Sélectionner « Grand Livre Général » puis cliquer sur le bouton < Afficher>

Choisir le Grand Livre demandé

# 3.3. Liste Journalière des Comptes mouvementés

Application > Documents mémorisés

Sélectionner l'Année puis cliquer sur le bouton < Afficher>

Sélectionner « Liste des comptes mouvementés compte aff. » puis cliquer sur le bouton <Afficher>

Choisir la liste à la date demandée

# **3.4.** Rapprochements bancaire mensuels

#### **Application > Documents mémorisés**

Sélectionner l'Année puis cliquer sur le bouton < Afficher>

Sélectionner « *Rapprochement bancaire, relevé de compte* » puis cliquer sur le bouton <*Afficher>* 

Choisir le rapprochement bancaire du compte affecté ou du compte de gestion à la date demandée

# 3.5. Tableau de bord Journalier

#### Compta > générale > Tableau de Bord

Sélectionner « Tableau de bord CNHJ » et cliquer sur <Valider>

Cliquer la case à cocher « Arrêté au » et saisir la date demandée dans la zone

Cliquer sur le bouton *<Valider>* 

#### **3.6.** Balances générales mensuelles

#### **Application > Documents mémorisés**

Sélectionner l'Année puis cliquer sur le bouton < Afficher>

Sélectionner « Balance Générale » puis cliquer sur le bouton < Afficher>

Choisir la balance générale demandée

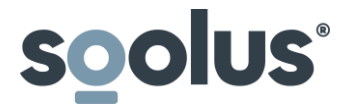

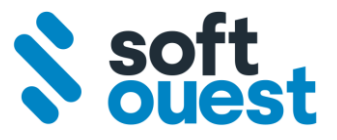

# **3.7.** Balance générale de clôture de l'exercice écoulé

**Application > Documents mémorisés** 

Sélectionner l'Année puis cliquer sur le bouton < Afficher>

Sélectionner « Balance Générale » puis cliquer sur le bouton < Afficher>

Rechercher dans la colonne complément *« Balance Avant Clôture »* puis *« Balance Après Clôture »* (les comptes de Classe 6 et 7 sont soldés par le compte de résultat 1200000 dans la balance après clôture)

Choisir la balance générale de clôture demandée

# 4. Examens des comptes annuels résumés du dernier exercice clos

*Compta > générale > Tableau de Bord* 

Sélectionner « Vérification annuelle » et valider

Saisir les 3 dates demandées par les inspecteurs (ou 3 dates quelconque pour la préparation)

Cliquer sur le bouton < Imprimer> ou < Aperçu>

Récupérer le document « Inspection Annuelle » dans lequel vous trouverez :

- Eléments financiers des trois derniers exercices
- Situation de trésorerie à la fin de chaque mois
- Situation comptable à la date du dernier jour du dernier exercice clos
- Détail des dates de derniers rapprochements bancaires
- Situation comptable de l'office à la veille du contrôle (trésorerie)
- Contrôle par sondage du compte affecté (3 dates choisies sur l'exercice écoulé)
- Montant des sommes encaissées pour le compte des clients durant l'exercice écoulé
- Nombre d'actes
- Nombre de dossiers en cours
- Nombre de dossiers de l'année écoulée, archivés au 31 décembre